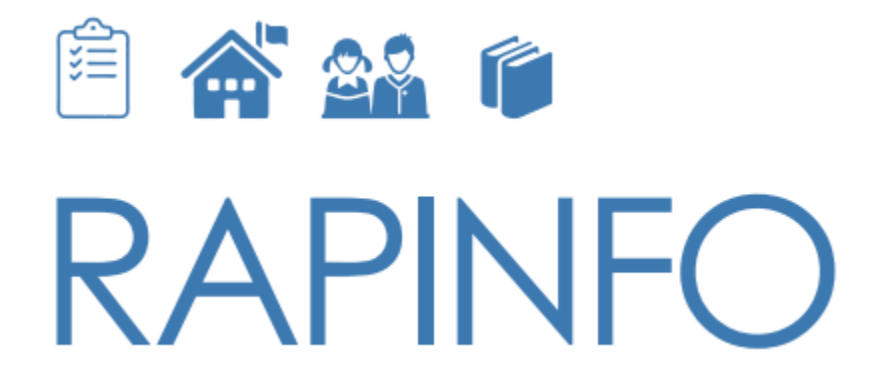

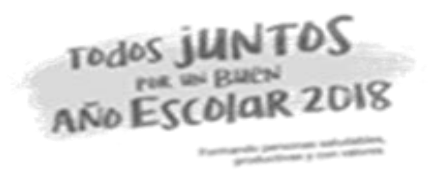

# "MONITOREO RÁPIDO DEL SERVICIO EDUCATIVO" Módulo RAPIDOC

Lima, abril de 2018

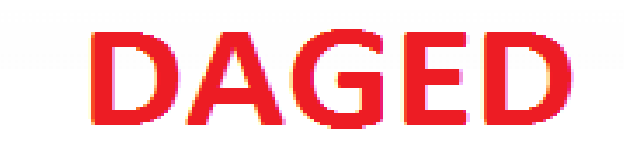

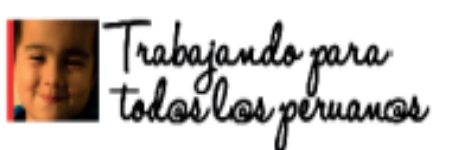

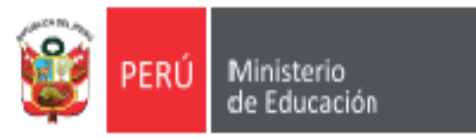

### LOS SERVICIOS QUE DEBE RECIBIR EL ESTUDIANTE

Ministerio de Educación

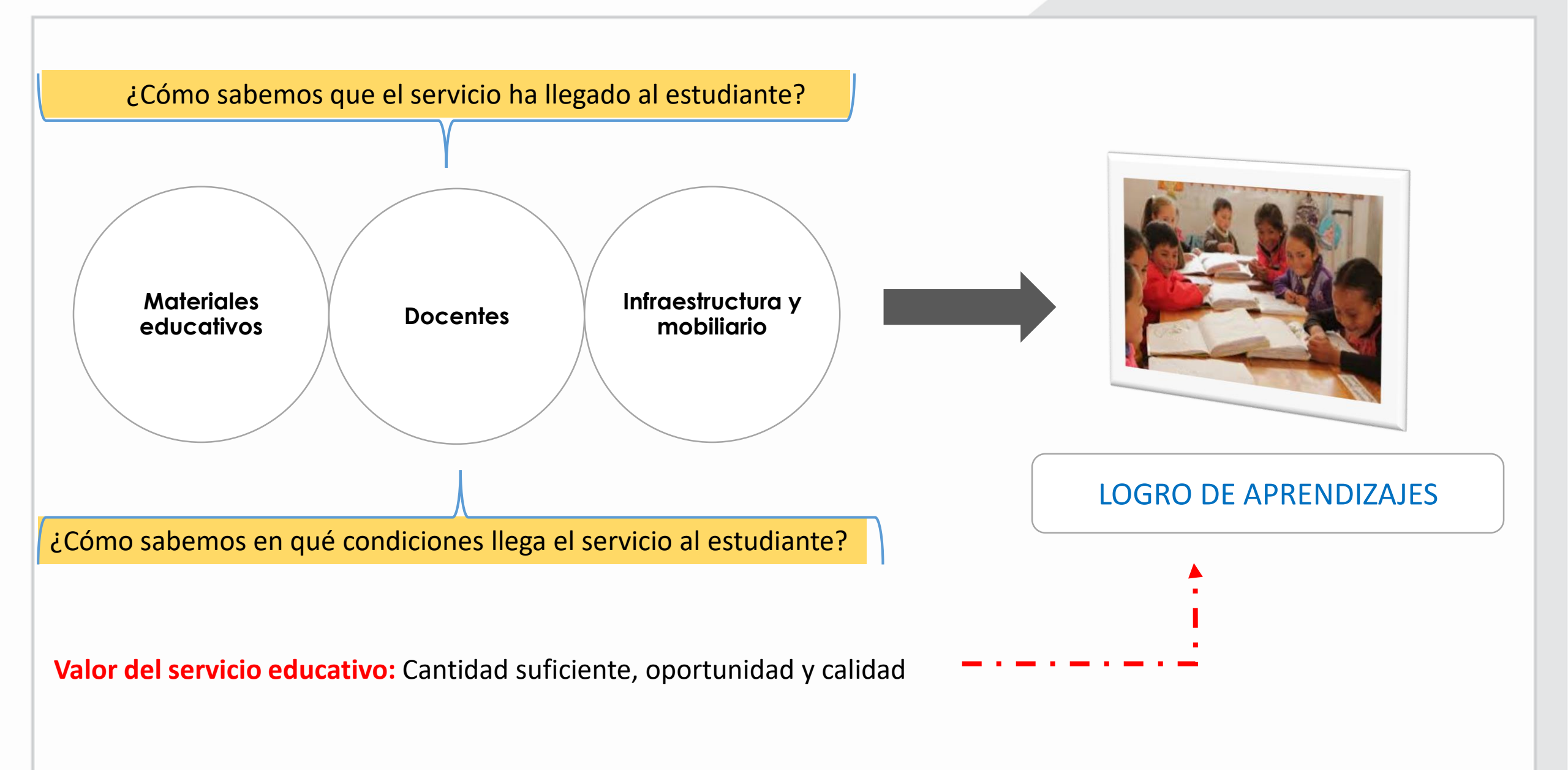

#### RapInfo: Herramienta para el monitoreo rápido del servicio educativo 😂 🔤 🔤

#### RapiMate

Monitoreo de la entrega de los cuadernos de trabajo a los estudiantes

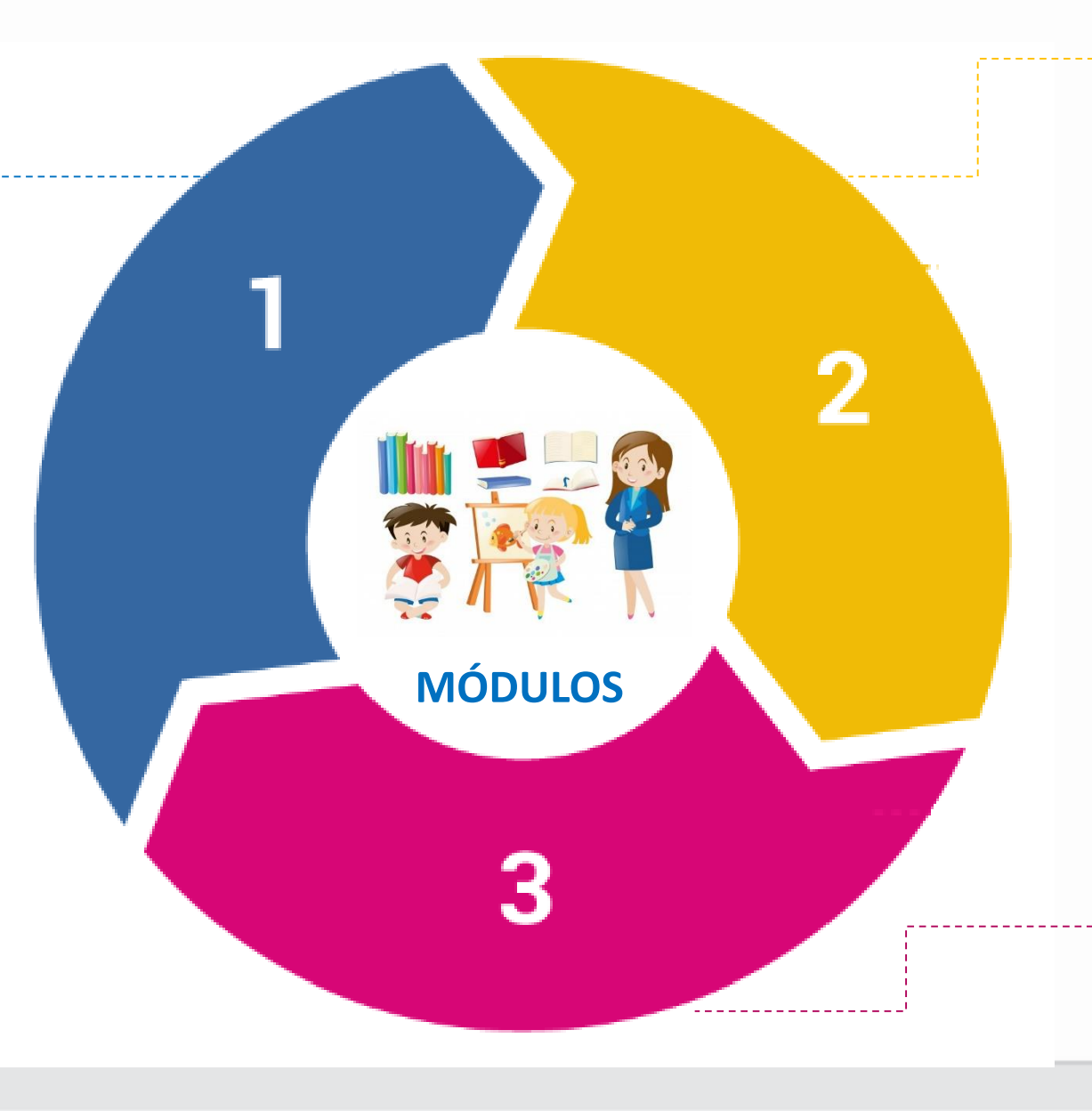

#### RapiDoc Monitoreo del desarrollo de las horas lectivas en Comunicación y Matemática

#### Rapilnfra

| Monitoreo       | С | le   | las     |
|-----------------|---|------|---------|
| condiciones     |   |      | de      |
| infraestructura | у | mobi | iliario |
| de las II.EE.   |   |      |         |

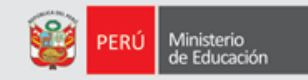

#### **OBJETIVO DEL RAPINFO**

Que las UGEL incorporen en su gestión el desarrollo de prácticas de monitoreo que permita el recojo de información y toma de decisiones rápidas sobre las condiciones las condiciones del servicio educativo que se brinda a los estudiantes en las II.EE.

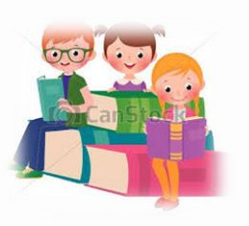

#### **INDICADORES A MEDIR**

Número y porcentaje de estudiantes que recibieron oportunamente los cuadernos de trabajo. Número y porcentaje de instituciones educativas que entregaron oportunamente los cuadernos de trabajo a los estudiantes.

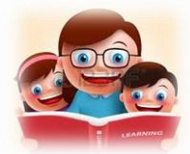

Número y porcentaje de estudiantes que reciben las horas lectivas completas de Matemática y Comunicación.

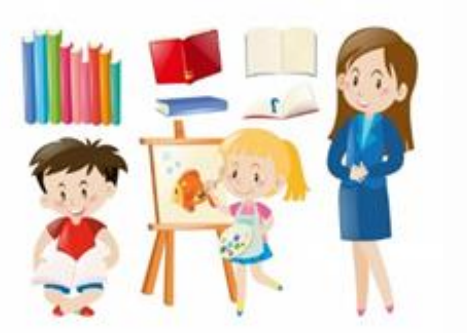

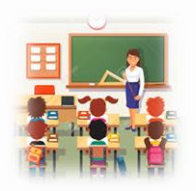

Número y porcentaje de estudiantes que cuentan con mobiliario para el desarrollo de clases

# **ORGANIZACIÓN PARA LA IMPLEMENTACIÓN**

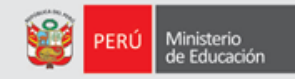

| INSTANCIA             | ACTORES                            | FUNCIONES BÁSICAS                                                                                                    |
|-----------------------|------------------------------------|----------------------------------------------------------------------------------------------------|
| MINEDU<br>(DAGED)     | Equipo de Validación y Seguimiento | Elaborar la herramienta de gestión.<br>Elaborar material de apoyo y orientación.<br>Realizar el seguimiento.<br>Brindar asistencia técnica a las UGEL. |
| DRE/GRE               | Dirección/Gerencia                 | Supervisar la implementación de todo el<br>proceso de monitoreo con la<br>herramienta RAPINFO.                                                         |
| UGEL                  | Dirección/Jefaturas                | Realizar el seguimiento a la<br>implementación del monitoreo con la de<br>la herramienta RAPINFO.                                                      |
|                       | Responsable RAPIMATE/RAPIDOC       | Generar y remitir información                                                                                                    |
| INSTITUCIÓN EDUCATIVA | Director de Institución Educativa  | Generar información y/o brindar<br>información solicitada por la UGEL.                                                                                 |

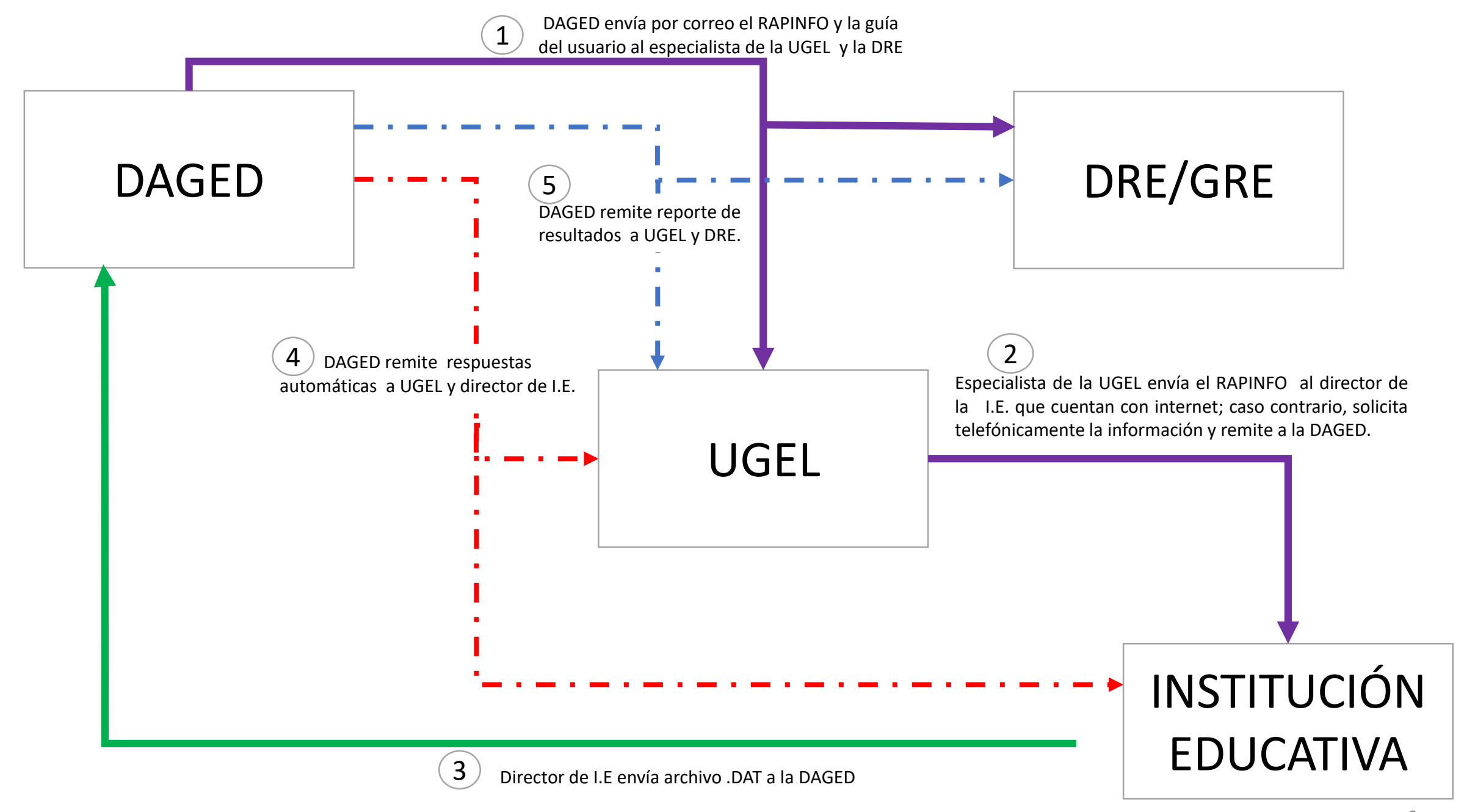

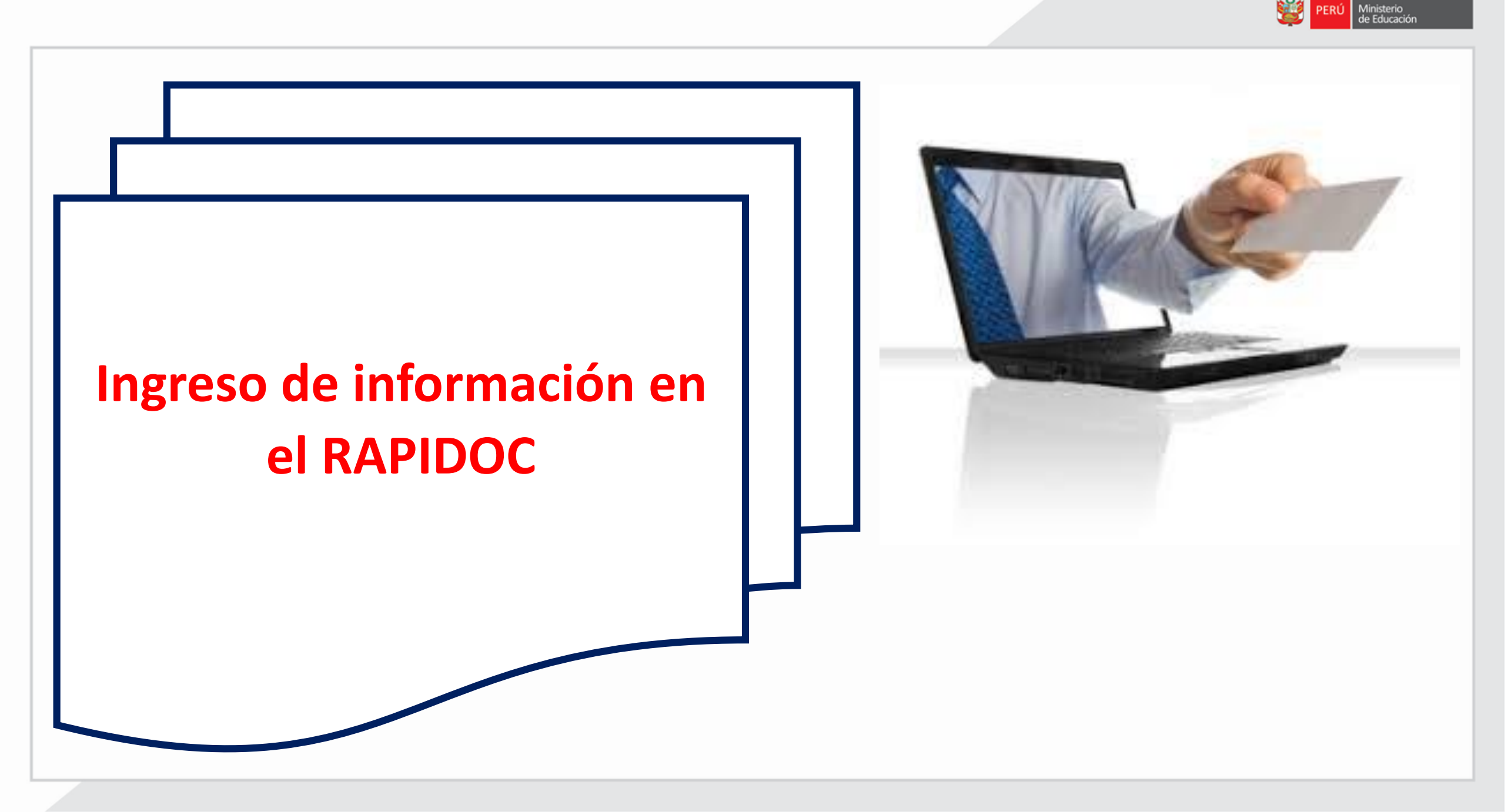

## **INGRESO AL MÓDULO RAPIDOC**

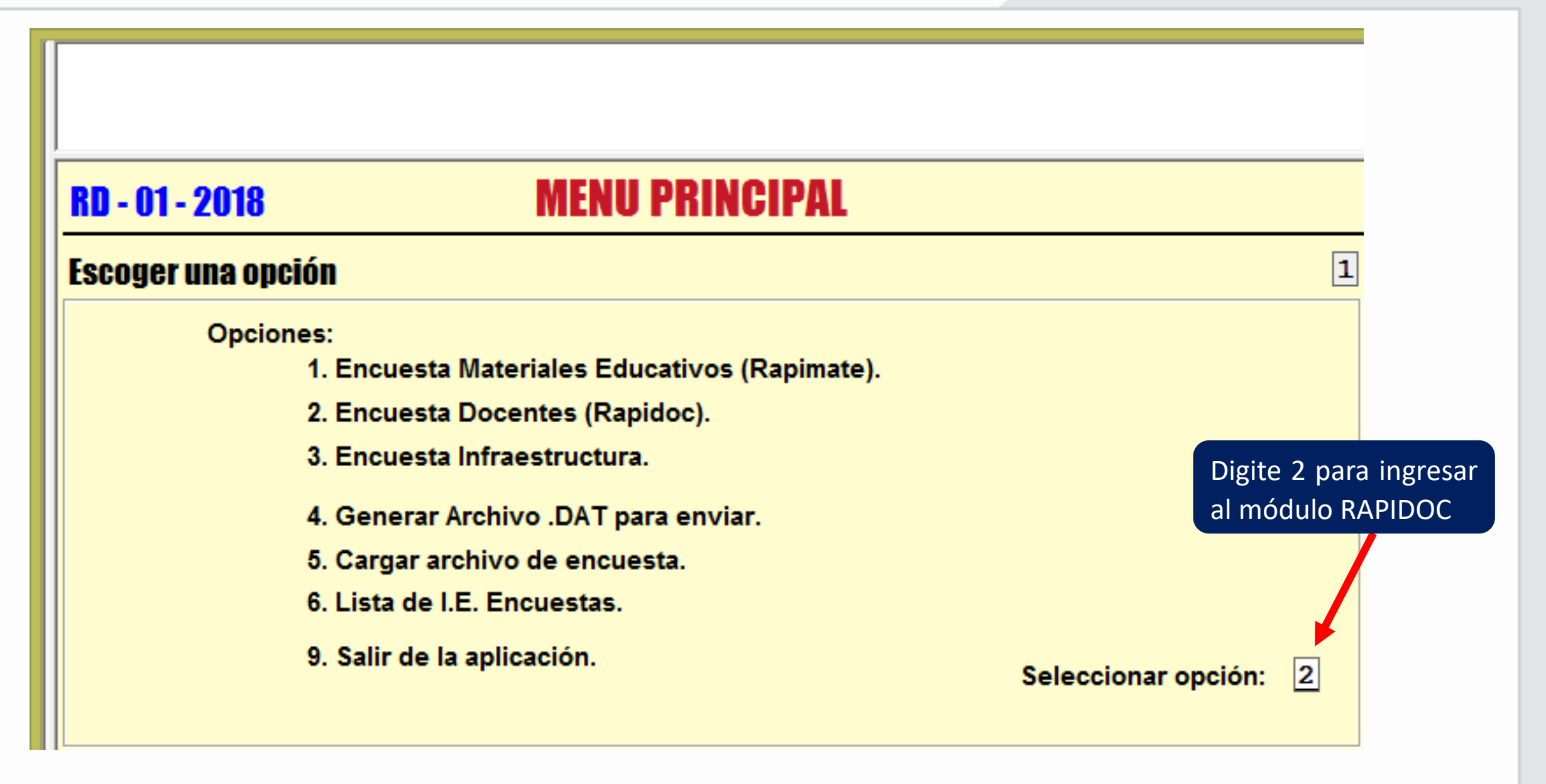

Ministerio de Educación

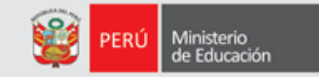

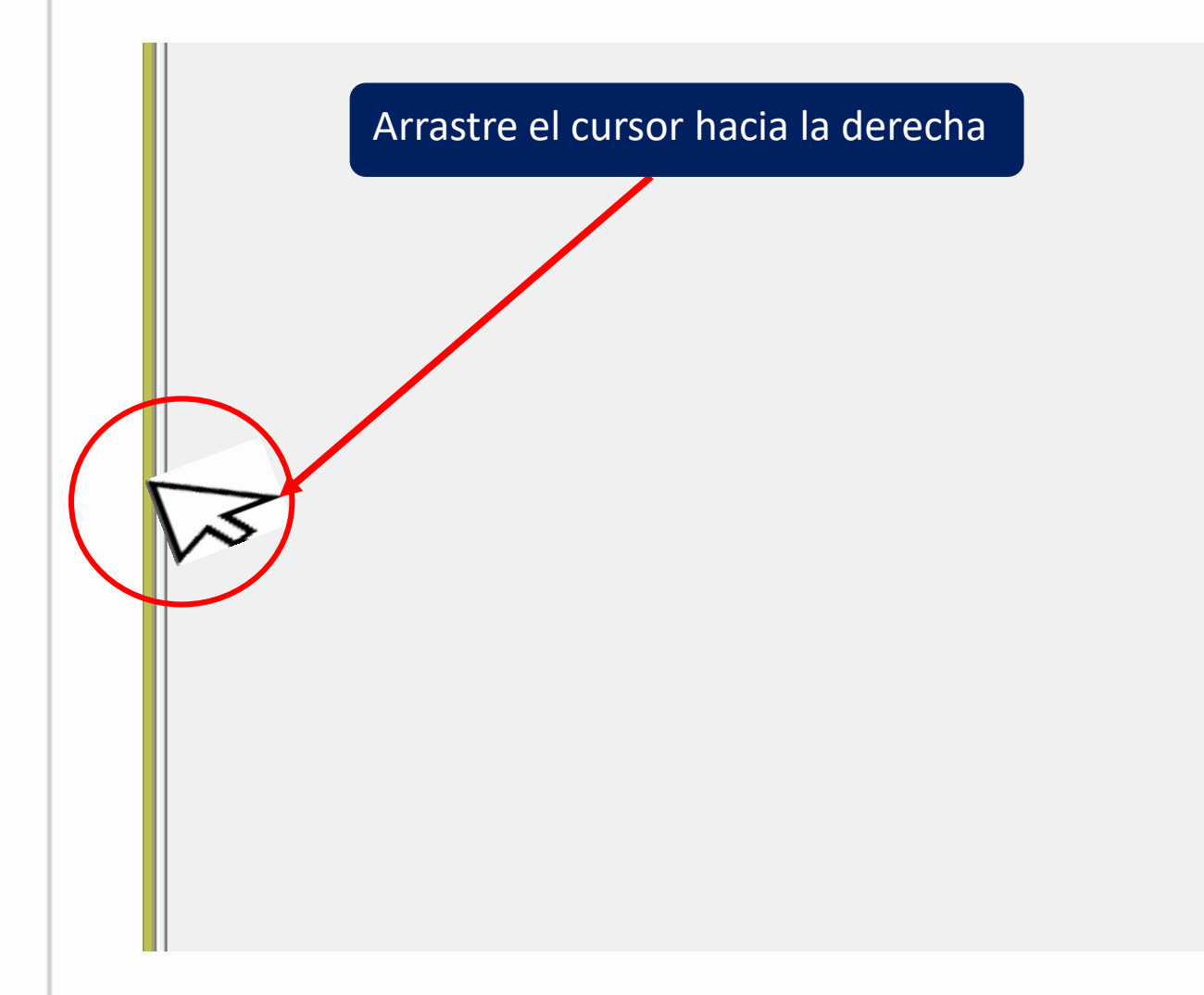

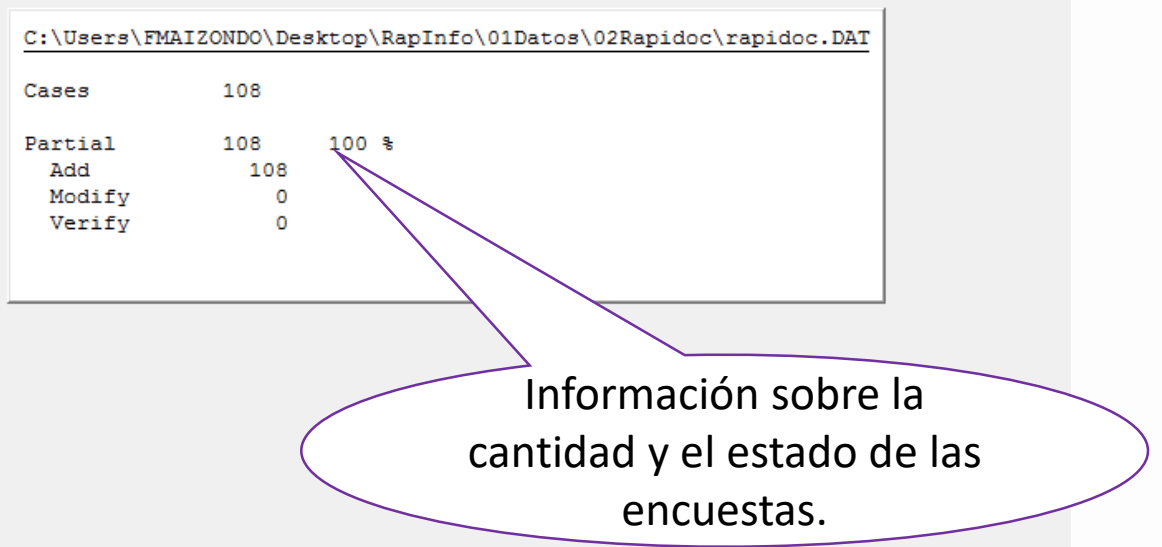

#### CÓDIGOS MODULARES DE LAS II EEE DEL ÁMBITO DE LA UGEL

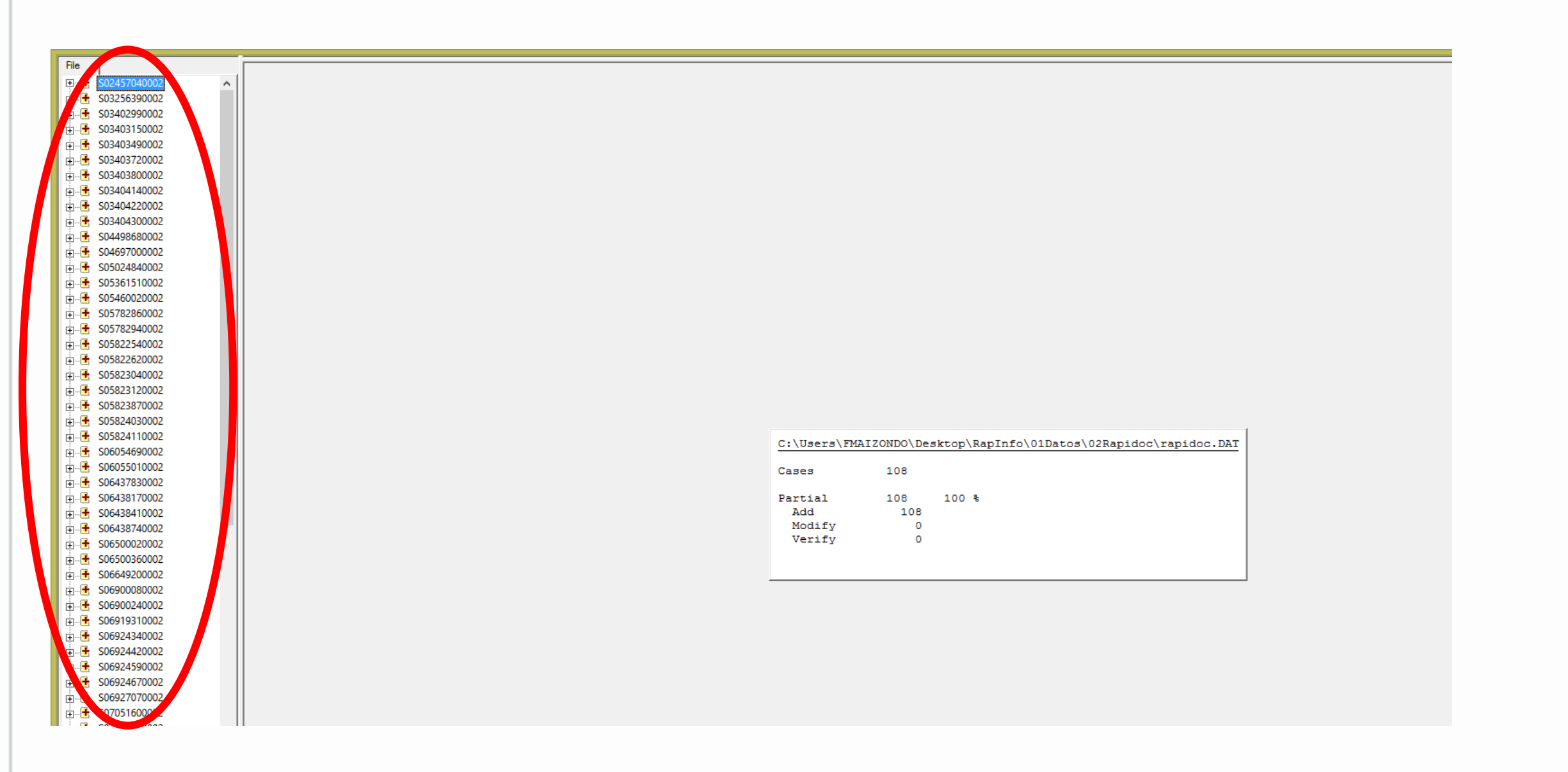

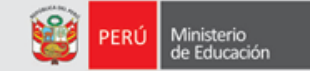

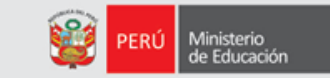

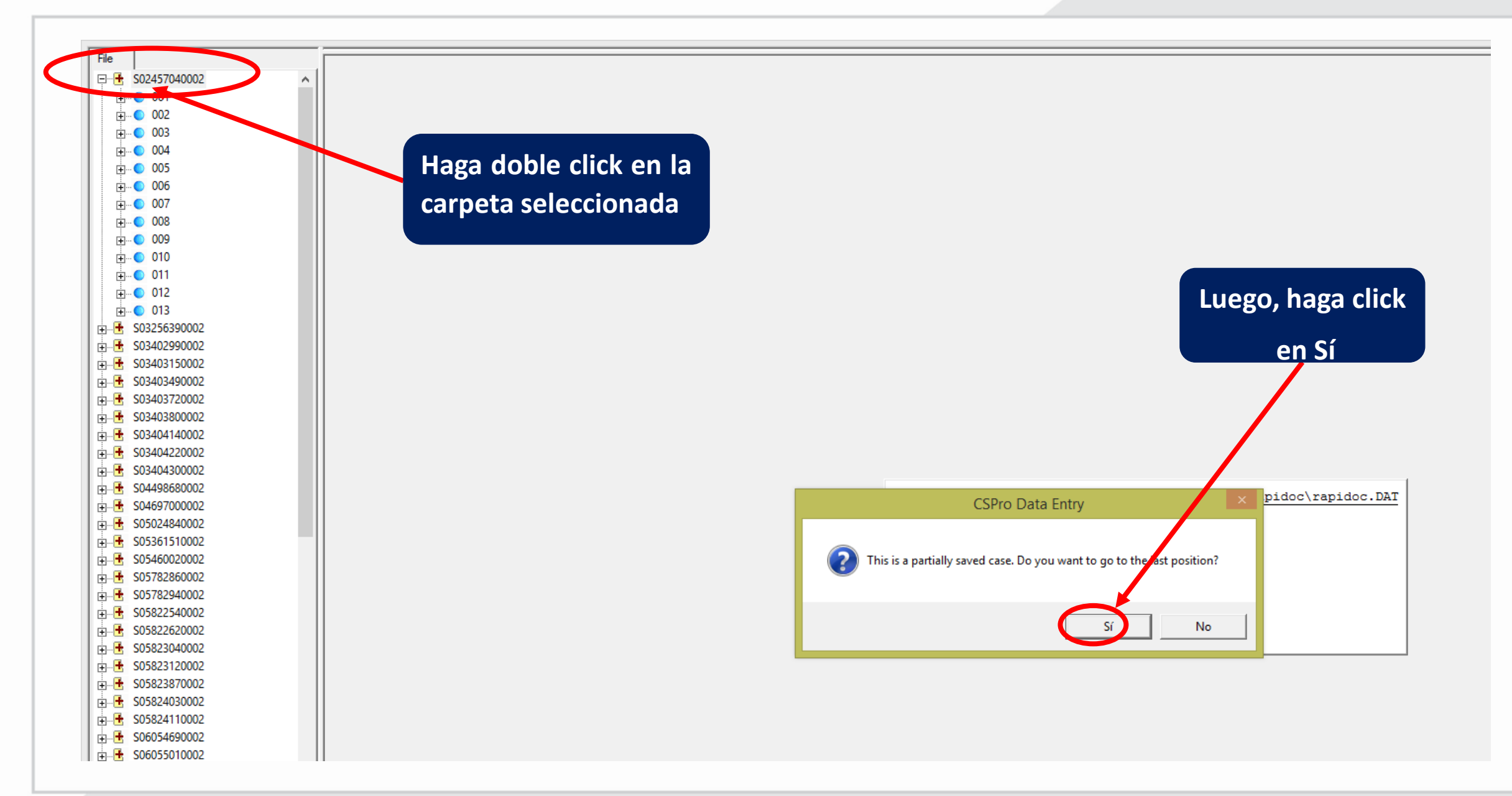

## VALIDACIÓN Y/O ACTUALIZACIÓN DE DATOS

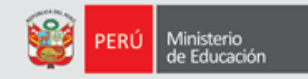

| Rapidoc - Este menú está ac | ctivo sólo mientras se están llenando la encuesta: Ver registros Guardar Anterior Siguiente Volver al menú principal                                                                              |
|-----------------------------|----------------------------------------------------------------------------------------------------|
| File Case                   | Ingrese el número de teléfono celular o fijo de la I.E.<br>(Opcional)                                                                                                    |
|                             | Big         UGEL Código:         UGEL Nombre:         Fecha de Encuesta:         Hora Inicio:         Hora fin:           1,5,0,1,0,7         UGEL 06 ATE         3,0,0,4,2,0,1,8         1,0,2,1 |
|                             | 1. Datos de la Institución Educativa       S.0.3.2.5.6.3.9.0.0.2                                                                                                    |
|                             | 1.1. Código Modular: 0,3,2,5,6,3,9 1.2. Nivel de la I.E.: S,E,C,U,N,D,A,R,I,A                                                                                                    |
|                             | 1.3. Nombre de la I.E.: FAP JOSE ABELARDO QUIÑONES                                                                                                    |
|                             | 1.4. Distrito de la I.E.: LA MOLINA                                                                                                    |
|                             | 1.5. Telefono de la I.E.: (Digite el código de la ciudad + el número telefónico)                                                                                                    |
|                             | 2. Datos del Director. Complete y/o actualice los datos                                                                                                    |
|                             | 2.1. DNI del director:                                                                                                    |
|                             | 2.2. Nombres del director:                                                                                                    |
|                             | 2.3. Número de celular:                                                                                                    |
|                             | 2.4. Correo Electrónico:                                                                                                    |
|                             | 2.5. Condición y situación del Director: Datos pa                                                                                                    |
|                             | 3. Datos del reemplazante.                                                                                                    |
|                             | 3.1. DNI del reemplazante                                                                                                    |
|                             | 3.2. Nombres completa                                                                                                    |
|                             | 3.3. Número de celular                                                                                                    |
|                             | 3.4. Correo Electrónico                                                                                                    |
|                             | 3.5. Observaciones                                                                                                    |
|                             |                                                                                                    |

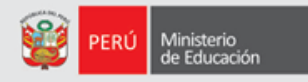

| Ranidoc - Este menú está activo | sólo mientras se están llenando la enquesta: Ver registros Guardar Anterior Siguiente Volver al menú principal |     |  |  |  |
|---------------------------------|----------------------------------------------------------------------------------------------------|-----|--|--|--|
|                                 | Me podría confirmar si los datos personales son correctos y ustad es director de la LE 2                       |     |  |  |  |
| File Case                       | Si es el director, me podria decir cuál es su condición como director?                                         |     |  |  |  |
|                                 |                                                                                                    |     |  |  |  |
|                                 | LIGEL Código: LIGEL Nombre: Eecha de Encuesta: Hora Inicio: Hora fin:                                          |     |  |  |  |
|                                 | R@PIDOC 1.5.0.1.0.7 UGEL 06 ATE 3.0.0.4.2.0.1.8 1.0.2.8                                                        |     |  |  |  |
|                                 | 1. Datos de la Institución Educativa S03403720002                                                              |     |  |  |  |
|                                 | 1.1. Código Modular: 0340372 1.2. Nivel de la I.E.: SECUNDARIA                                                 |     |  |  |  |
|                                 | 1.3. Nombre de la I.E.: JOSEFA CARRILLO Y ALBORNOZ                                                             |     |  |  |  |
|                                 | 1.4. Distrito de la I.E.: LURIGANCHO                                                                           |     |  |  |  |
|                                 | 1.5. Telefono de la I.E.: 2.3.6.5.5.5.4.4.2 (Digite el código de la ciudad + el número telefónico)             |     |  |  |  |
|                                 | 2 Datos del Director Complete y/o actualiza los datos                                                          |     |  |  |  |
|                                 | 2. Datos del Director. Complete y/o actualice los datos                                                        |     |  |  |  |
|                                 | 2.1. DNI del director: 2,0,1,2,1,3,3,5                                                                         |     |  |  |  |
|                                 | 2.2. Nombres del director: ROBINSON HATZONDO SALIDAIRA                                                         |     |  |  |  |
|                                 | 2.4. Correo Electrónico: HUACHOSPERUAGMATT. COM                                                                |     |  |  |  |
|                                 | 2.5. Condición y situación del Director: 1                                                                     |     |  |  |  |
|                                 | 3. Datos del reemplazante. Condición y situación del Director                                                  |     |  |  |  |
|                                 | A 1 DNI del reamplemente                                                                                       | ick |  |  |  |
|                                 | 3.2 Nombres O 2 Encamado                                                                                       | n q |  |  |  |
|                                 | 3.3 Número de celular O 3 Porfunciones.                                                                        | ond |  |  |  |
|                                 | 3.4. Correo Electrónico O 4 Está ausente (personales, sancionado, licencia por salud, luto)                    | one |  |  |  |
|                                 | 3.5. Observaciones                                                                                             |     |  |  |  |
|                                 |                                                                                                    |     |  |  |  |
|                                 |                                                                                                    |     |  |  |  |

#### LISTADO DE ESTUDIANTES POR QUIENES SE PREGUNTA

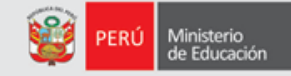

| Rapidoc - Este menú está activo sólo mientras se están llenando la encuesta: Ver registros Guardar Anterior Siguiente Volver al menú principal |  |  |  |  |  |  |
|----------------------------------------------------------------------------------------------------|--|--|--|--|--|--|
|                                                                                                    |  |  |  |  |  |  |
| File Case Lista de Estudiantes Seleccionados para la encuesta.                                                                                 |  |  |  |  |  |  |
|                                                                                                    |  |  |  |  |  |  |
|                                                                                                    |  |  |  |  |  |  |
|                                                                                                    |  |  |  |  |  |  |
| Código Modular: Nombre de la L.E.:                                                                                                    |  |  |  |  |  |  |
| 0,3,2,5,6,3,9 FAP JOSE ABELARDO QUIÑONES                                                                                                    |  |  |  |  |  |  |
| 4. Lista de estudiantes de secundaria                                                                                                    |  |  |  |  |  |  |
| 4.1. Cantidad de estudiantes a encuestar: 0,2,2                                                                                                |  |  |  |  |  |  |
| Cód Estudiante                                                                                                    |  |  |  |  |  |  |
| Grado Sección DNI Nombres                                                                                                    |  |  |  |  |  |  |
| 1 1ro I A 60771661 AMY DOMINIQUE PALACIOS COUMEL                                                                                               |  |  |  |  |  |  |
| 2 1ro I B 70446943 MATEO TELAYA PEREZ                                                                                                    |  |  |  |  |  |  |
| 3 1ro I C 74038812 MATEO GUILLERMO FERNANDEZVELA FRAN                                                                                          |  |  |  |  |  |  |
| 4 1ro I D 74053538 JUAN DIEGO SERSEN VALDEIGLESIAS                                                                                             |  |  |  |  |  |  |
| 5 2do II A 75728830 MARIA ALESSANDRA PANICCIA GONZALEZ                                                                                         |  |  |  |  |  |  |
| 6 2do II B 76443089 ADRIANO PALZA PINEDO                                                                                                    |  |  |  |  |  |  |
| 7 2do II C 70767606 NICOLAS YVANOR RODRIGUEZ                                                                                                   |  |  |  |  |  |  |
| 8 2do II D 76396818 LUIS SEBASTIAN MALPARTIDA CAZARTEL                                                                                         |  |  |  |  |  |  |
| 9 3ro III A 73421133 JUAN CARLOS MUÑOZ ROJAS                                                                                                   |  |  |  |  |  |  |
| 10 3ro III B 73489174 JOAQUIN EDUARDO VELARDE LEYVA                                                                                            |  |  |  |  |  |  |
| 11 3ro III C 70348258 LEONARDO ELIAS SANCHEZ PACHAS VERA                                                                                       |  |  |  |  |  |  |
| 12 3ro III D 73187502 IAN TRYON GILT                                                                                                    |  |  |  |  |  |  |
|                                                                                                    |  |  |  |  |  |  |
|                                                                                                    |  |  |  |  |  |  |

Digita 1 para continuar la encuesta

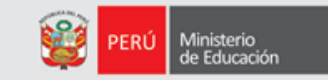

|                                                                                                    | 🚺 🔒 📔 🚔 🍝 🔕 💌                                                                                                    |  |  |  |
|----------------------------------------------------------------------------------------------------|----------------------------------------------------------------------------------------------------|--|--|--|
| e están llenando la encue                                                                                                    | esta: Ver registros Guardar Anterior Siguiente Volver al menú principal                                                                                                    |  |  |  |
| ¿Me podria cor                                                                                                    | nfirmar si los datos del estudiante son correctos?                                                                                                    |  |  |  |
|                                                                                                    | UGEL Código:         UGEL Nombre:         Fecha de Encuesta:         Hora Inicio:         Hora fin:           1,5,0,1,0,7         UGEL 06 ATE         3,0,0,4,2,0,1,8         1,1,1,8 |  |  |  |
| Código Modular:<br>0,3,2,5,6,3,9                                                                                                    | Nombre de la I.E.:       Nro. de estudiantes seleccionados:       0,2,2         FAP JOSE ABELARDO QUIÑONES       Nro. de estudiantes encuestados:       0,0,1                         |  |  |  |
| 5. Datos del                                                                                                    | Estudiante                                                                                                    |  |  |  |
| 5.1. DNI:                                                                                                    | 6,0,7,7,1,6,6,1         5.2. Codigo del Estudiante:         0,8,1,5,2,7,8,1,1,0,0,2,9,0                                                                                               |  |  |  |
| 5.3. Nombres: AMY DOMINIQUE                                                                                                    |                                                                                                    |  |  |  |
| 5.4. Apellidos PALACIOS COUMEL                                                                                                    |                                                                                                    |  |  |  |
| 5.6. Año/Grado: PRIMERO 5.7. Sección: I A                                                                                                    |                                                                                                    |  |  |  |
| 5.8. Confirmar si                                                                                                    | i los datos del estudiante son correctos y se encuentra en el grado y sección que se indica                                                                                           |  |  |  |
|                                                                                                    | Confirmar si los datos del estudiant                                                                                                    |  |  |  |
| Escriba el número de<br>la opción seleccionada <sup>O</sup> 1 Si, son correctos<br><sup>O</sup> 2 Esta en otro grado <sup>O</sup> 3 No asiste <sup>O</sup> 4 Trasladado a otra I.E. <sup>O</sup> 5 Actirado de la I.E. <sup>O</sup> 1 <sup>O</sup> 1 |                                                                                                    |  |  |  |
|                                                                                                    |                                                                                                    |  |  |  |

### HORARIO DE CLASES DEL ESTUDIANTE

| ۲ | PERÚ | Ministerio<br>de Educación |
|---|------|----------------------------|
|   |      |                            |

| R@PIDOC                                                                                                    | UGEL Código:                                     | UGEL Nombre:                        | ATE        |                                          | Fecha de | Encuesta: Hora | Inicio: Hora fin: |
|----------------------------------------------------------------------------------------------------|--------------------------------------------------|-------------------------------------|------------|------------------------------------------|----------|----------------|-------------------|
| Código Modular:       Nombre de la I.E.:       Nro. de estudiantes seleccionados: 0,2,2         0,3,2,5,6,3,9       FAP JOSE ABELARDO QUIÑONES       Nro. de estudiantes encuestados: 0,0,1 |                                                  |                                     |            |                                          |          |                |                   |
| 6. Horario d<br>6.1. Selecciona<br>recibe clas                                                                                                    | lel Estudian<br>a los días y hora<br>ses de MATE | nte.<br>s que el estudian<br>MÁTICA | te AMY DOM | INIQUE I                                 | PALACIOS | COUMEL         |                   |
| 6.2. Marcar las                                                                                                    | Día<br>Lunes<br>Martes                           |                                     |            | Lunes<br>M Martes<br>Miércoles<br>Jueves | <b></b>  |                | Seleccione        |
|                                                                                                    | Miercoles<br>Jueves                              |                                     |            | / Viemes                                 | P        |                | lleva el áre      |
| Viernes       6.3. Seleccione al docente del área(Presione ENTER para ver la lista):                                                                                                    |                                                  |                                     |            |                                          |          |                |                   |

#### PERÚ Ministerio de Educación

### HORARIO DEL ESTUDIANTE

| File Case | Seleccione las horas que lleva el área de MATEMÁTICA<br>el estudiante AMY DOMINIQUE PALACIOS COUMEL el día %HORARIO_DIA%.                                                                                                    |                          |
|-----------|----------------------------------------------------------------------------------------------------|--------------------------|
|           | UGEL Código:       UGEL Nombre:       Fecha de Encuesta:       Hora Inicio:       Hora Inicio: |                          |
|           | <ul> <li>6. Horario del Estudiante.</li> <li>6.1. Selecciona los días y horas que el estudiante AMY DOMINIQUE PALACIOS COUMEL recibe clases de MATEMÁTICA : L.X.</li> <li>6.2. Marcar las horas de clase del estudiante <ul> <li>Día</li> <li>Horas</li> <li>Lunes</li> <li>Seleccione las horas del Lunes</li> <li>Martes</li> <li>Seleccione las horas del Lunes</li> <li>Miercoles</li> <li>1 tra Hora</li> <li>2 2da Hora</li> <li>3 va Hora</li> <li>4 4ta Hora</li> <li>5 9ta Hora</li> <li>6 8ta Hora</li> <li>7 7ma Hora</li> <li>Si el Docente del área no aparce</li> <li>agregar en los siguientes campos</li> <li>9 Sna Hora</li> <li>9 Sna Hora</li> <li>(*) Nombre del Docente:</li> </ul> </li> </ul>                                                                                                    | one la<br>de clase<br>a. |

### **HORARIO DEL ESTUDIANTE**

2

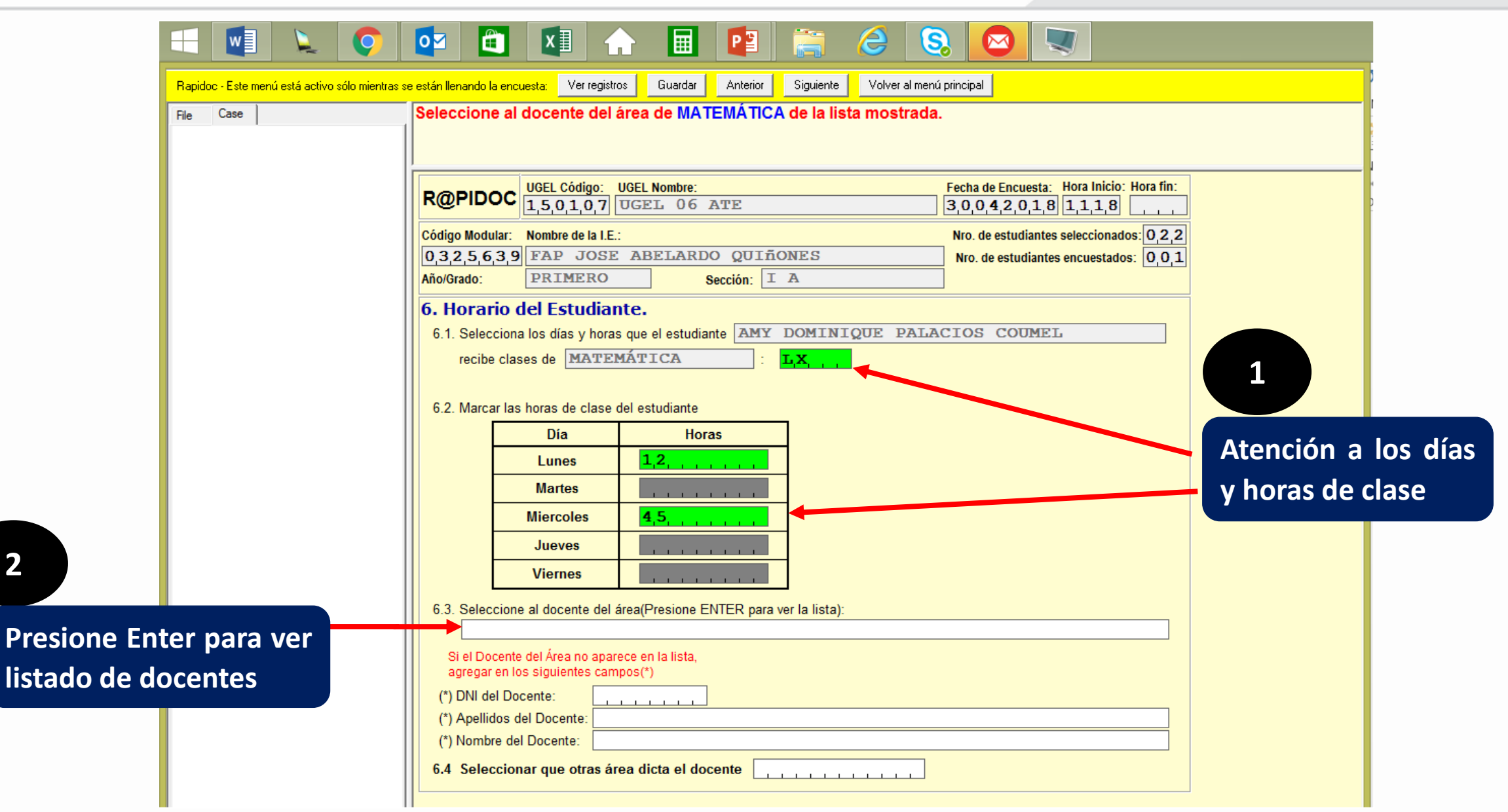

Ministerio de Educación

## **IDENTIFICACIÓN DEL DOCENTE**

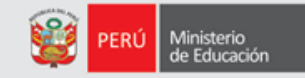

| Rapidoc - Este menú está activo sólo mientras | s se están llenando la encuesta: Ver registros Guardar Anterior Siguiente Volver al menú principal  |                          |
|-----------------------------------------------|----------------------------------------------------------------------------------------------------|--------------------------|
| File Case                                     | Seleccione al docente del área de MATEMÁTICA de la lista mostrada.                                  |                          |
|                                               |                                                                                                    |                          |
|                                               | IIGEL Código: IIGEL Nombre: Eecha de Encuesta: Hora Inicio: Hora fin:                               |                          |
|                                               | R@PIDOC         1,5,0,1,0,7         UGEL 06 ATE         3,0,0,4,2,0,1,8         1,1,1,8             |                          |
|                                               | Código Modular:         Nombre de la I.E.:         Nro. de estudiantes seleccionados:         0,2,2 |                          |
|                                               | 0,3,2,5,6,3,9 FAP JOSE ABELARDO QUIÑONES Nro. de estudiantes encuestados: 0,0,1                     |                          |
|                                               | Anoviauo.     PRIMERO     Seccion: I A                                                              |                          |
|                                               | 6.1 Selecciona los días y horas que el estudiante AMY DOMINIOUE PALACIOS COUMEL                     |                          |
|                                               | recibe clases de MATEMÁTICA : LX                                                                    |                          |
|                                               |                                                                                                    |                          |
|                                               | 6.2. Marcar las horas de clase del estudiante                                                       |                          |
|                                               | Día Horas                                                                                           |                          |
|                                               |                                                                                                    |                          |
|                                               |                                                                                                    |                          |
|                                               | Select Case                                                                                         |                          |
|                                               | Key DOCENTE_DNI DOCENTE_APE_PAT DOCENTE_APE_MAT DOCENTE_NOMBRES                                     |                          |
|                                               | 0010 99999999 NO EXISTE EN LA LISTA                                                                 |                          |
|                                               | C                                                                                                   |                          |
|                                               |                                                                                                    |                          |
|                                               | (*) DNI del Docente:                                                                                | Si el docente no aparec  |
|                                               | (*) Apellidos del Docente:                                                                          | en la lista completar la |
|                                               | (*) Nombre del Docente:                                                                             |                          |
|                                               | 6.4 Seleccionar que otras área dicta el docente                                                     | siguientes datos         |
|                                               |                                                                                                    |                          |

## **IDENTIFICACIÓN DEL DOCENTE**

|                                                 | 💽 🔄 🔄 🍙 🔲 📳 🚔 😂 😒 💌 🔍                                                                                                    |  |  |  |
|-------------------------------------------------|----------------------------------------------------------------------------------------------------|--|--|--|
| Rapidoc - Este menú está activo so<br>File Case | o mientras se están llenando la encuesta: Ver registros Guardar Anterior Siguiente Volver al menú principal Nombres del docente del área de MATEMÁTICA.                                                                                                    |  |  |  |
|                                                 | R@PIDOC       UGEL Código:       UGEL Nombre:       Fecha de Encuesta:       Hora Inicio:       Hora fin:         1,5,0,1,0,7       UGEL 0.6       ATE       3,0,0,4,2,0,1,8       1,1,1,8          Código Modular:       Nombre de la I.E.:       Nro. de estudiantes seleccionados:       0,2,2         0,3,2,5,6,3,9       FAP JOSE ABELARDO QUIÑONES       Nro. de estudiantes encuestados:       0,0,1         Año/Grado:       PRIMERO       Sección:       I       A |  |  |  |
|                                                 | 6. Horario del Estudiante.         6.1. Selecciona los días y horas que el estudiante         AMY DOMINIQUE PALACIOS COUMEL         recibe clases de         MATEMÁTICA         :       LX,         6.2. Marcar las horas de clase del estudiante                                                                                                    |  |  |  |
|                                                 | Día     Horas       Lunes     1,2,,       Martes    ,       Miercoles     4,5,,                                                                                                    |  |  |  |
| Completado los datos<br>docente, digite enter p | Jueves     Jueves       Viernes     Jueves       6.3. Seleccione al docente del área(Presione ENTER para ver la lista):                                                                                                    |  |  |  |
| dicta                                           | NO EXISTE EN LA LISTA         Si el Docente del Área no aparece en la lista, agregar en los siguientes campos(*)         (*) DNI del Docente:       2,0,1,4,5,6,9,8         (*) DNI del Docente:       2,0,1,4,5,6,9,8                                                                                                    |  |  |  |
|                                                 | CLADellidos del Docente: GOMEZ ROJAS      (*) Nombre del Docente: SANTIAGO      6.4 Seleccionar que otras área dicta el docente                                                                                                    |  |  |  |

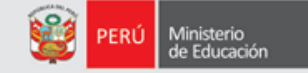

## DICTADO EN OTRAS ÁREAS

| =                                            | 🔯 🛍 👔 🍙 🖪 😰 🚞 🙆 🖉                                                                                                    |                                                                                                    |
|----------------------------------------------|----------------------------------------------------------------------------------------------------|----------------------------------------------------------------------------------------------------|
| Rapidoc - Este menú está activo sólo mientra | as se están llenando la encuesta: Ver registros Guardar Anterior Siguiente Volver al menú principal                                                                                                    |                                                                                                    |
| File Case                                    | El docente : Qué otras áreas dicta?                                                                                                    |                                                                                                    |
| File Case                                    | El docente ¿Qué otras áreas dicta?          R@PIDOC       UGEL Código: UGEL Nombre:<br>1,5,0,1,0,7       General Statution         Código Modular:       Nombre de la LE:       Nro. de estudiantes         0,3,2,5,6,3,9       FAP JOSE ABELARDO QUIÑONES       Nro. de estudiantes         Nio/Grado:       PRIMERO       Sección:       IA         6. Horario del Estudiante.       6.1. Selecciona los días y horas que el estudiante       AMY DOMINIQUE PALACIOS COUMEL<br>recibe clases de MATEMÁTICA       Ixx,         6.2. Marcar las horas de clase del estudiante       Ina       Ina       Ina         Martes       Ina       Ina       Ina       Ina         Martes       Ina       Ina       Ina       Ina         6.2. Marcar las horas de clase del estudiante       Ina       Ina       Ina         Martes       Ina       Ina       Ina       Ina         Inercoles       4,5,5,1,1,1,1       Ina       Ina       Ina         6.3. Seleccione al docente del área(Presione ENTER p       H Educación Religiosa       Ina       Ina       Ina         Si el Docente del área no aparece en la lista, agregar en los siguientes campos(1)       Inderia       Ina       Ina       Ina         () Apellidos del Docente:       2,0,1,4,5,6,9,8       Indocatión Religiosa       Indorá       Indorá | Hora Inicio: Hora fin:<br>1,1,8<br>seleccionados: 0,2,2<br>encuestados: 0,0,1<br>Selecccione que otra áreas<br>(además de matemática y<br>comunicación) dicta el docente. |

1

PERÚ Ministerio de Educación

### **INDICA HORAS Y GRADO QUE DICTA EN OTRAS ÁREAS**

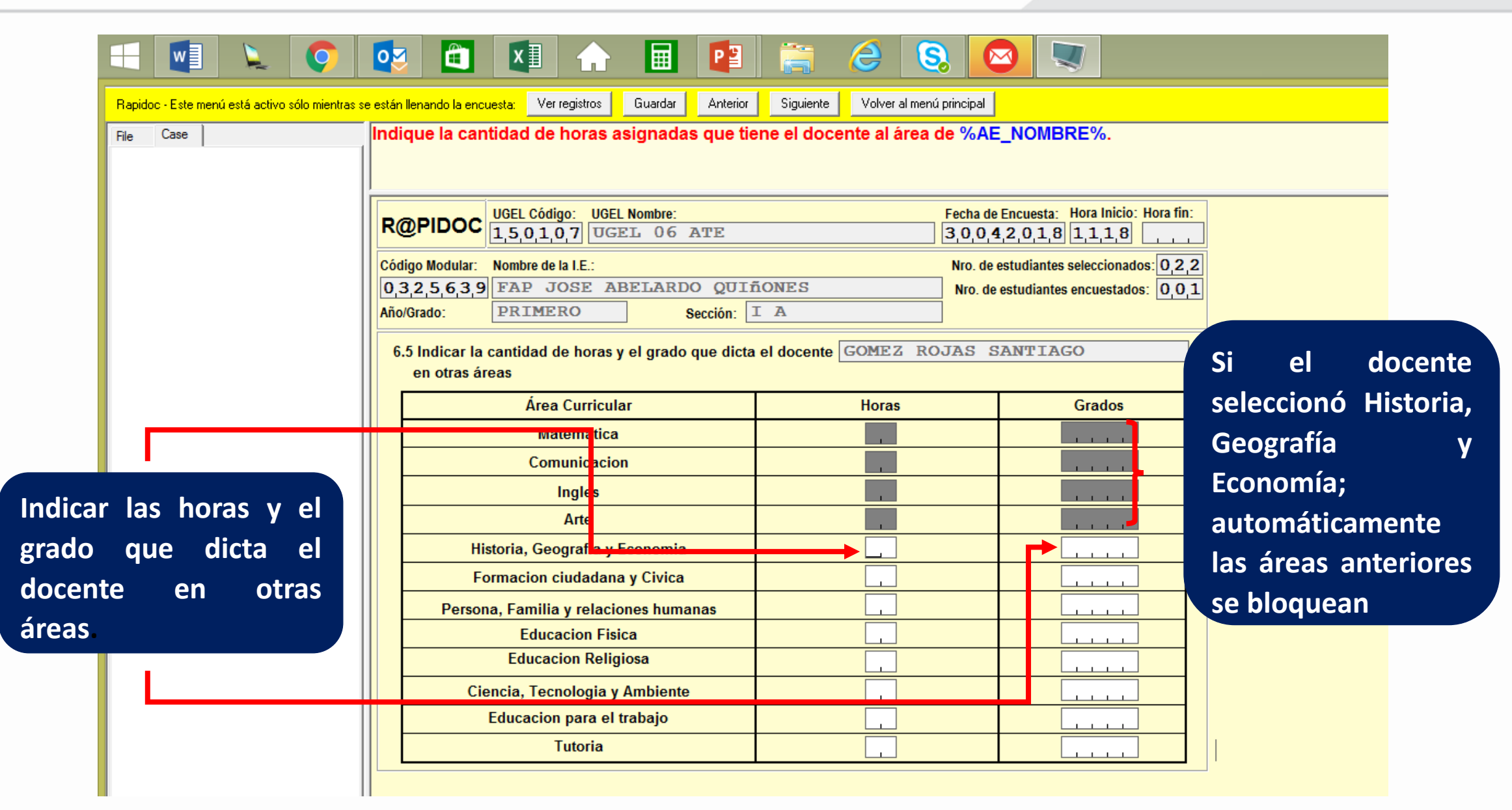

Ministerio de Educación

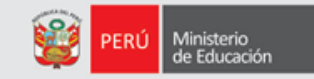

|               | =                                               | 🔯 🛍 🔝 🔒 📴                                                                                         | 🚊 🙆 🔕 🔍                                                                     |                             |
|---------------|-------------------------------------------------|---------------------------------------------------------------------------------------------------|-----------------------------------------------------------------------------|-----------------------------|
|               | Rapidoc - Este menú está activo sólo mientras s | se están llenando la encuesta: Ver registros Guardar Anterio                                      | Siguiente Volver al menú principal                                          |                             |
|               | File Case                                       | Indique el grado/año del área de %AE_NOMB                                                         | RE%.                                                                        |                             |
|               |                                                 | R@PIDOC UGEL Código: UGEL Nombre:<br>1,5,0,1,0,7 UGEL 06 ATE                                      | Fecha de Encuesta:         Hora Ini           3,0,0,4,2,0,1,8         1,1,1 | zio: Hora fin:<br>8         |
|               |                                                 | Código Modular: Nombre de la I.E.:                                                                | Nro. de estudiantes seleccio                                                | hados: 0,2,2                |
|               |                                                 | 0,3,2,5,6,3,9         FAP JOSE ABELARDO QUI           Año/Grado:         PRIMERO         Sección: | ñONES         Nro. de estudiantes encues           I A                      | No dejar de señalar los     |
|               |                                                 | 6.5 Indicar la cantidad de horas y el grado que dict<br>en otras áreas                            | a el docente GOMEZ ROJAS SANTIAGO                                           | grados que dicta el         |
|               |                                                 | Área Curricular                                                                                   | Horas Grado                                                                 | docente en otras areas      |
|               |                                                 | Matematica                                                                                        |                                                                             |                             |
|               |                                                 | Comunicacion                                                                                      |                                                                             |                             |
|               |                                                 |                                                                                                   |                                                                             |                             |
|               |                                                 | Historia Coografia y Economia                                                                     | 0.3 1                                                                       |                             |
|               |                                                 | Formacion ciudadana y Civica                                                                      |                                                                             |                             |
| Si el docente | seleccionó Histori                              | ria Persona Familia y relaciones humanas                                                          |                                                                             |                             |
| Ji el docente |                                                 | Educacion Fisica                                                                                  |                                                                             |                             |
| Geografía y   | Economía; y, CT                                 | TA; Educacion Religio a                                                                           |                                                                             |                             |
| automáticame  | onte las áre                                    | Ciencia, Tecnologia y A nbiente                                                                   | 0,4 2                                                                       |                             |
|               |                                                 | Educacion para el trabajo                                                                         | Indiqu                                                                      | e el grado/año del área : C |
| anteriores y  | posteriores a l                                 | as Tutoria                                                                                        |                                                                             | Primero                     |
| áreas mencior | nadas se bloquean                               |                                                                                                   |                                                                             | Segundo<br>Tercero          |
|               |                                                 |                                                                                                   | 4                                                                           | Cuarto                      |
|               |                                                 |                                                                                                   | 5                                                                           | Quinto                      |
|               |                                                 |                                                                                                   |                                                                             |                             |

### **ASISTENCIA DEL DOCENTE**

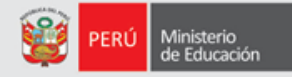

|        | w             | <u>k</u>       | Q             | 02                         | Ê                           | x                                |                          |                  | P               |              | 8        | 8                |                              |                              |                                  |               |  |
|--------|---------------|----------------|---------------|----------------------------|-----------------------------|----------------------------------|--------------------------|------------------|-----------------|--------------|----------|------------------|------------------------------|------------------------------|----------------------------------|---------------|--|
| Rapido | oc - Este mer | nú está activo | sólo mientras | se están llena             | ando la encu                | <mark>esta:</mark> Verire        | gistros                  | Guardar          | Anterior        | Siguiente    | Volv     | er al menú princ | ipal                         |                              |                                  |               |  |
| File   | Case          |                |               | Indica                     | si el do                    | cente GC                         | OMEZ RO                  | DJAS S           | ANTIAG          | O estuvo     | ausen    | te durante       | e la últim                   | a seman                      | ia.                              |               |  |
|        |               |                |               | R@F                        |                             | UGEL Código<br>1,5,0,1,0,        | DE UGEL N                | Nombre:<br>G062  | ATE             |              |          | Fec<br>3,0       | ha de Encue<br>0,0,4,2,0     | esta: Hora<br>1,8 1,1        | Inicio: Hora fin:<br>1,8         |               |  |
|        |               |                |               | Código<br>0,3,2<br>Año/Gra | Modular:<br>.5,6,3,9<br>do: | Nombre de la<br>FAP JO<br>PRIMER | I.E.:<br>SE ABI          | ELARDO<br>S      | QUII<br>ección: | iones<br>I A |          | Nr               | o. de estudi<br>ro. de estud | antes selecc<br>iantes encue | ionados: 0,2,3<br>estados: 0,0,3 | 2             |  |
|        |               |                |               | <b>7. Pr</b><br>7.1. E     | esencia<br>El docente       | GOME Z                           | ente.<br>ROJAS           | SANT             | IAGO            |              |          |                  |                              |                              |                                  |               |  |
|        |               |                |               | e<br>7.2. ¿                | stuvo ause<br>,Qué días (   | ente durante<br>estuvo ausei     | nte?                     | semana?          | ¿Estu           | vo ausente   | la ultim | na semana?       | lo?                          |                              |                                  |               |  |
|        |               |                |               | 7.3. ¿<br>7.4. N           | ,Cuál fue la<br>/larque las | a razón de s<br>horas que e      | u ausencia<br>stuvo ause | a?<br>ente segúi | ı □ 1<br>ı □ 2  | Si<br>No     |          |                  | el docen<br>mplazo           | te?                          | <u></u>                          |               |  |
|        |               |                |               |                            | D                           | ía                               |                          | Horas            |                 |              |          | ₽⇒               |                              |                              |                                  |               |  |
|        |               |                |               |                            | Ma                          | rtes                             |                          |                  |                 | 4            |          |                  |                              | omar                         | atencio                          | ón que        |  |
|        |               |                |               |                            | Mier<br>Jue                 | coles<br>eves                    |                          |                  |                 |              |          |                  | S                            | olo se                       | e pregu                          | nta por       |  |
|        |               |                |               |                            | Vie                         | rnes                             |                          |                  | _               |              |          |                  |                              | os día:<br>a últi <u>m</u>   | s labora<br>na sema              | bles de<br>na |  |

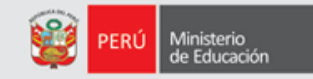

|                                                                                                    | 🔯 🛍 🏫 🖬 😰 🚝 🥔 🔕 🔍                                                                                                    |
|----------------------------------------------------------------------------------------------------|----------------------------------------------------------------------------------------------------|
| Rapidoc - Este menú está activo sólo mientras s                                                                                          | e están llenando la encuesta: Ver registros Guardar Anterior Siguiente Volver al menú principal                                                                                                    |
|                                                                                                    | R@PIDOC       UGEL Código:       UGEL Nombre:       Fecha de Encuesta:       Hora Inicio:       Hora fin:         1,5,0,1,0,7       UGEL 06 ATE       3,0,0,4,2,0,1,8       1,1,1,8          Código Modular:       Nombre de la I.E.:       Nro. de estudiantes seleccionados:       0,2,2         0,3,2,5,6,3,9       FAP JOSE ABELARDO QUIÑONES       Nro. de estudiantes encuestados:       0,0,1                                                                                                    |
| Completada la información,<br>haga clik en "OK" para<br>continuar con el mismo<br>estudiante pero con datos<br>del área de Comunicación. | 7. Presencia del docente.         7.1. El docente GOMEZ ROJAS SANTIAGO<br>estuvo ausente durante la ultima semana?         2         7.2. ¿Qué días estuvo ausente?         2. ¿Estuvo ausente la ultima semana?         7.3. ¿Cuál fue la razón de su ausencia?         1       Si         7.4. Marque las horas que estuvo ausente según         V       No         Día       Horas         Lunes       Intervente         Martes       Entry Message (U - 3194)         N       Usted terminó de completar los datos del área Matemática |
|                                                                                                    |                                                                                                    |

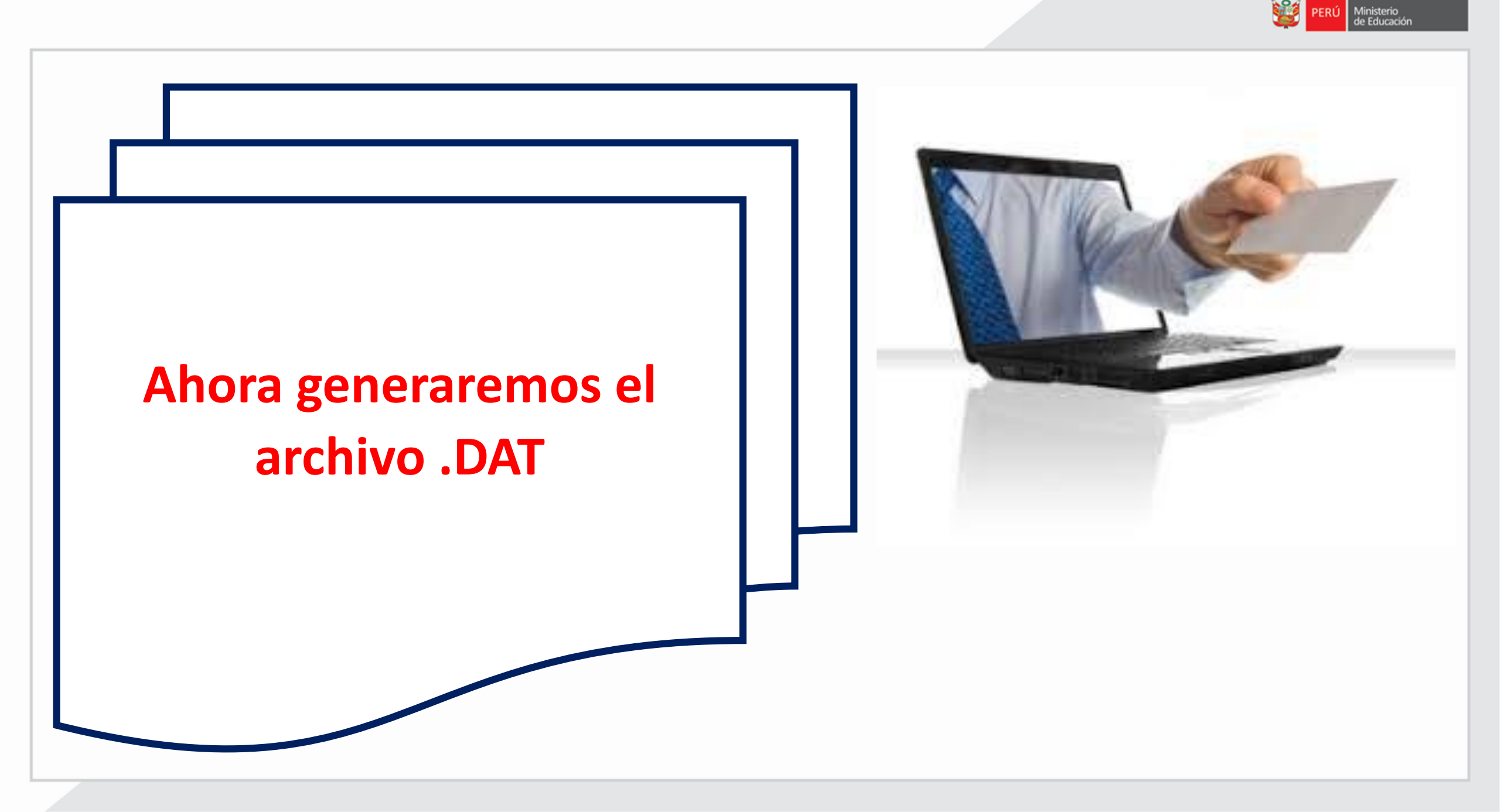

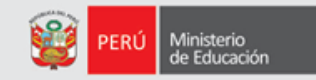

1

### RD - 01 - 2018

## **MENU PRINCIPAL**

#### Escoger una opción

#### Opciones:

- 1. Encuesta Materiales Educativos (Rapimate).
- 2. Encuesta Docentes (Rapidoc).
- 3. Encuesta Infraestructura.
- 4. Generar Archivo .DAT para enviar.
- 5. Cargar archivo de encuesta.
- 6. Lista de I.E. Encuestas.
- 9. Salir de la aplicación.

Escribir 4 en el recuadro inferior para generar el archivo .DAT

Seleccionar opción:

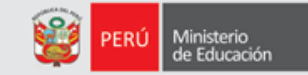

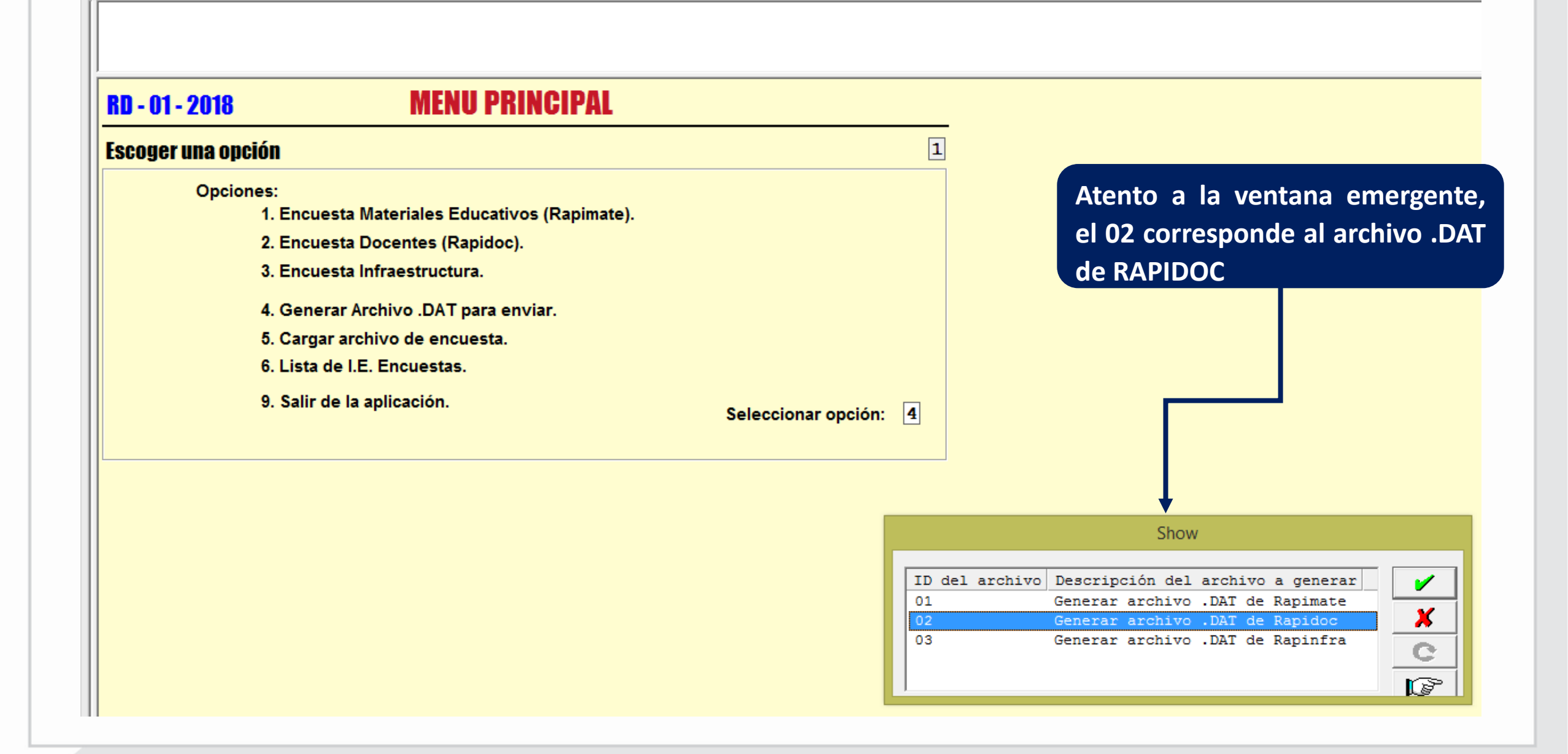

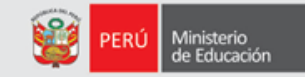

|                           | ENVIO DE ARCHIVOS                                                       |
|---------------------------|-------------------------------------------------------------------------|
|                           | D <del>escripción de envío</del>                                        |
|                           | Resultados:       Directorio:       C:\Users\FMAIZONDO\Desktop\RapInfo\ |
|                           |                                                                         |
| Atento a la ventana de    | Nombre del archivo:                                                     |
| observaciones. En ella se | Usuario: F,M,A,I,Z,O,N,D,O                                              |
| confirma la generación de | Tamaño del archivo:       O, _,B,y,t,e,                                 |
| la información            | Fecha de envío: 0,2,/,0,5,/,2,0,1,8 menú principal.                     |
|                           | Hora de envio: 1,6,:,5,7,:,2,5                                          |
|                           | Número de encuestas:                                                    |
|                           | Observaciones: DAGED                                                    |
|                           | El archivo RAPIDOC_ENVIAR_FC4DD443647D.DAT, NO se generó                |
|                           | proceda a tomar la encuesta correctamente con la opción 2:              |
|                           | Encuesta Docentes (Rapidoc).                                            |
|                           |                                                                         |
|                           | Opciones:<br>Digite "9" para volver al menú principal.                  |
|                           |                                                                         |

0

C

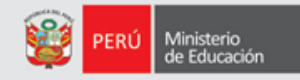

#### Continuando:

Apareceel"MenuPrincipal", debe salir conla opción 9.

Se visualiza la presente pantalla

| Organizar 🔹 Incluir            | en biblioteca 🔹 Compartir con 💌 Grabar | Nueva carpeta      |                     |        |
|--------------------------------|----------------------------------------|--------------------|---------------------|--------|
| 🔆 Favoritos                    | Nombre                                 | Fecha de modifica  | Тіро                | Tamaño |
| \rm Descargas                  | ) 01Datos                              | 03/10/2017 09:51 a | Carpeta de archivos |        |
| Sitios recientes               | 🌗 02Datos_aux                          | 03/10/2017 09:51 a | Carpeta de archivos |        |
| 🧮 Escritorio                   | 🎉 03Datos_copia                        | 04/10/2017 04:56   | Carpeta de archivos |        |
|                                | 🍌 10Diccionarios                       | 03/10/2017 09:51 a | Carpeta de archivos |        |
| 詞 Bibliotecas                  | 퉬 20Aplicativos                        | 03/10/2017 09:51 a | Carpeta de archivos |        |
| Documentos                     | RAPIDOC_ENVIAR_C4D98765426B.DAT        | 04/10/2017 04:52   | Archivo DAT         | 13     |
| Imágenes Música Vídeos         | Fapinfo                                | 22/02/2017 02:22   | CSPro Run Task D    | 1)     |
| 🖳 Equipo<br>👝 Informacion (D:) | Este arch                              | ivo se debe        | enviar al           |        |